# **Additional Bolt Desktop Settings**

Last Modified on 12/31/2020 1:52 pm EST

Once you've mastered Bolt using <u>Synkato's Bolt Desktop Quick Reference Guide</u>, you may be interested in further customizing your Bolt desktop experience.

Open Bolt and select Preferences under the Softphone menu.

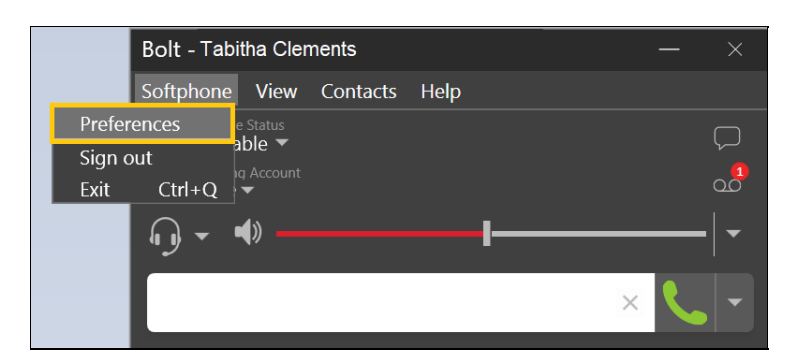

## **Alerts & Sounds**

A variety of alerts and sounds can be configured from this tab.

| Preferences              |                                                                 |  |  |  |  |  |  |
|--------------------------|-----------------------------------------------------------------|--|--|--|--|--|--|
| Application              | Alerts & Sounds                                                 |  |  |  |  |  |  |
| Alerts & Sounds          | Alerts Sounds                                                   |  |  |  |  |  |  |
| Devices<br>Shortcut Keys | ✓ Enable alert displays                                         |  |  |  |  |  |  |
| Audio Codecs             | ✓ For an incoming call                                          |  |  |  |  |  |  |
| Video Codecs             |                                                                 |  |  |  |  |  |  |
| Directory                | When a contact comes online                                     |  |  |  |  |  |  |
| Calls                    | When a contact goes offline                                     |  |  |  |  |  |  |
| Advanced                 | For IMs (show alert instead of automatically opening IM window) |  |  |  |  |  |  |
|                          | Vse Windows notifications                                       |  |  |  |  |  |  |
|                          | OK Cancel                                                       |  |  |  |  |  |  |

# Calls

Bolt auto answer defaults to 3 seconds for incoming calls. Adjusting the timing of this feature is especially helpful in a call center environment when an agent needs to wrap up call notes before taking another call.

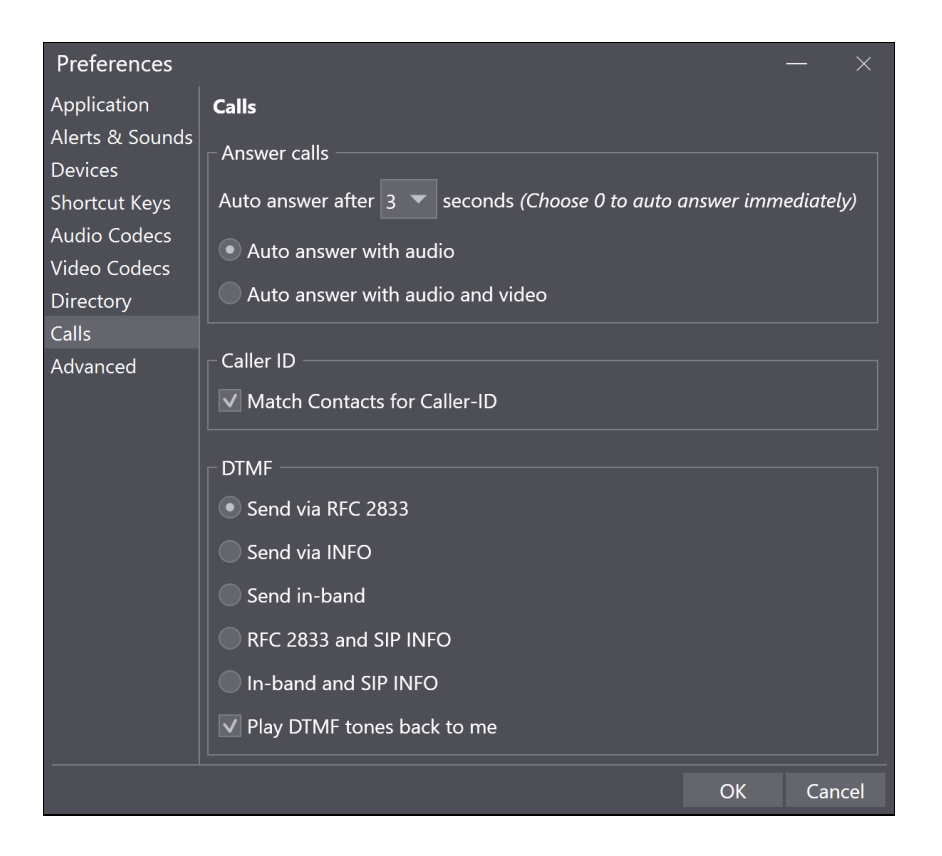

#### **Devices**

Configure and manage devices including audio equipment from this tab.

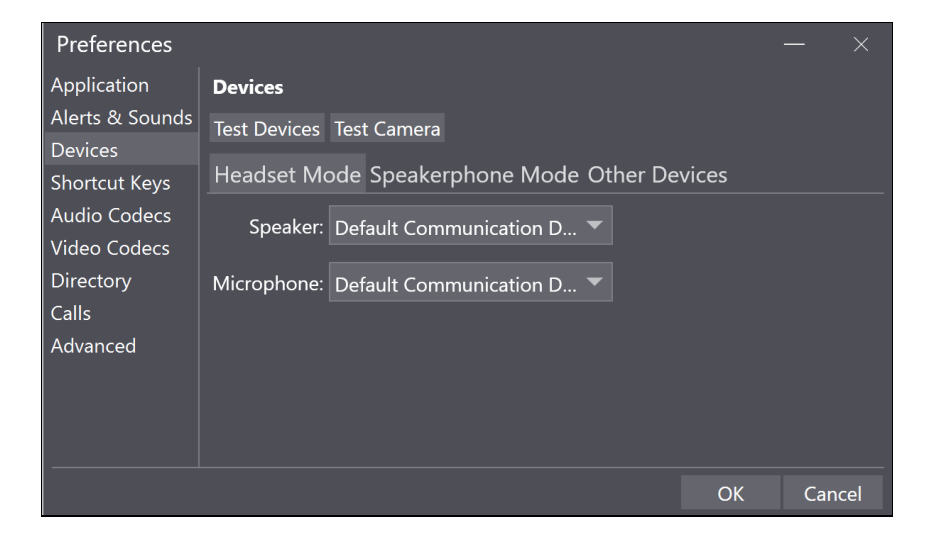

## **Shortcut Keys**

Establish shortcut keys to use within Bolt from this tab.

| Preferences                |                                                               |                  |  |    | —    | $\times$ |  |
|----------------------------|---------------------------------------------------------------|------------------|--|----|------|----------|--|
| Application                | Shortcut Keys                                                 |                  |  |    |      |          |  |
| Alerts & Sounds<br>Devices | Assign global keyboard shortcuts to frequently used functions |                  |  |    |      |          |  |
| Shortcut Keys              | Enab                                                          | le shortcut keys |  |    |      |          |  |
| Audio Codecs               |                                                               |                  |  |    |      |          |  |
| Video Codecs               |                                                               |                  |  |    |      |          |  |
| Directory<br>Calls         |                                                               |                  |  |    |      |          |  |
| Advanced                   |                                                               |                  |  |    |      |          |  |
|                            |                                                               |                  |  |    |      |          |  |
|                            |                                                               |                  |  |    |      |          |  |
|                            |                                                               |                  |  |    |      |          |  |
|                            |                                                               |                  |  | OK | Cano | cel      |  |